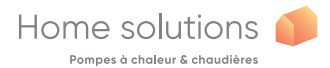

## operating instructions // utilisation ML Navilink 125 Connect Navilink 128 Radio-Connect

074513

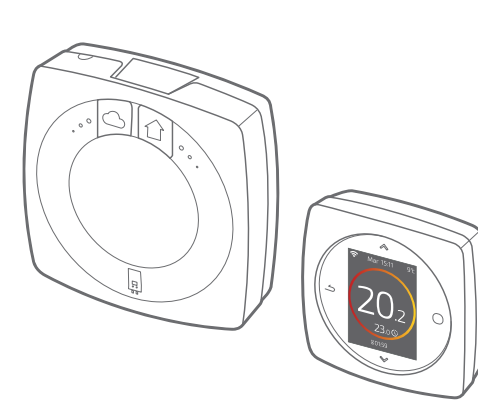

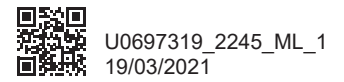

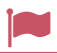

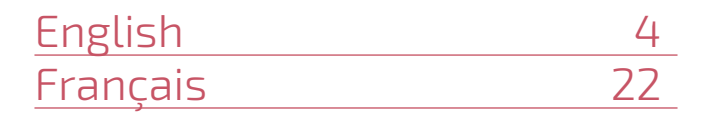

# Français

## Sommaire

| Présentation                      | 23 |
|-----------------------------------|----|
| J'accède au menu                  | 28 |
| Paramètres                        | 28 |
| Je règle mon chauffage            | 29 |
| Je règle ma température           | 30 |
| Je programme mon thermostat       | 31 |
| Je m'absente                      | 35 |
| Consommations                     | 36 |
| Je pilote mon eau chaude          | 36 |
| Je rends mon produit connecté     | 37 |
| J'ajoute un répéteur radio Zigbee | 38 |

### Présentation

### Structure des menus

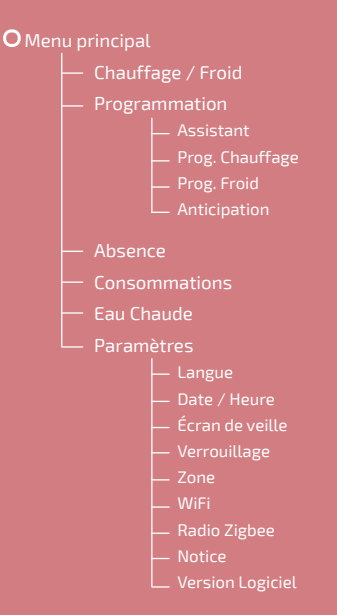

### Navilink 125/128 : Les touches

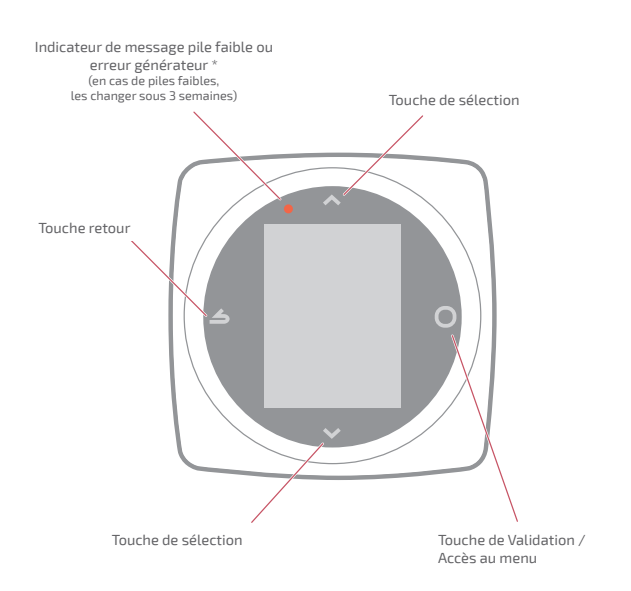

\* Uniquement Navilink 128

### Navilink 125/128 : L'écran

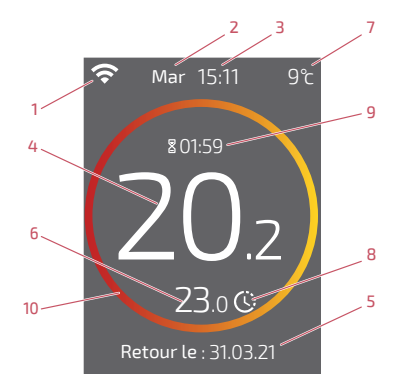

- 1 État WiFi ...
  - : ... Connecté aux services Cozytouch ; : ... Connecté au WiFi, <u>mais</u> non connecté aux services Cozytouch ;

🛠 : ... Non connecté au WiFi

- 2 Jour
- 3 Heure
- 4 Température mesurée par mon thermostat
- 5 Texte d'information (code erreur / date fin absence) En cas d'erreur, noter le numéro et consulter votre technicien chauffagiste.
- 6 Température demandée

- 7 Température extérieure (si option choisie)
- 8 Mode ...

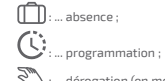

- : ... dérogation (en mode programmation) ; je demande une température différente de la programmation, je fais une dérogation temporaire
- 9 Durée de dérogation

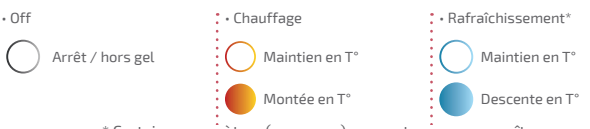

\* Certains paramètres (ou menus) peuvent ne pas apparaître. Ils dépendent de la configuration de l'installation (selon option).

#### 10 - Signification du cercle :

### Interface Navilink : Boutons

#### Bouton WiFi

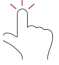

Activation du point d'accès WiFi local

**30s** 

Suppression des informations de connexion WiFi (SSID / Mot de passe)

#### Bouton radio Zigbee

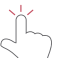

Ouverture du réseau Zigbee local

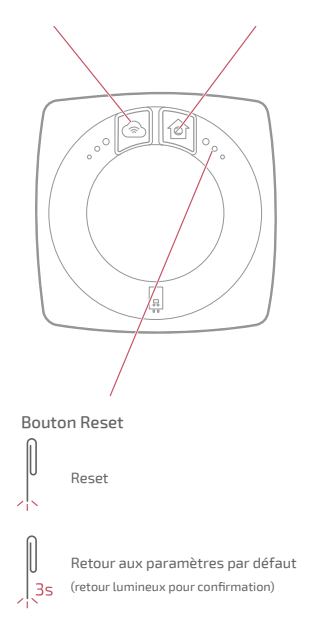

### Interface Navilink : Voyants

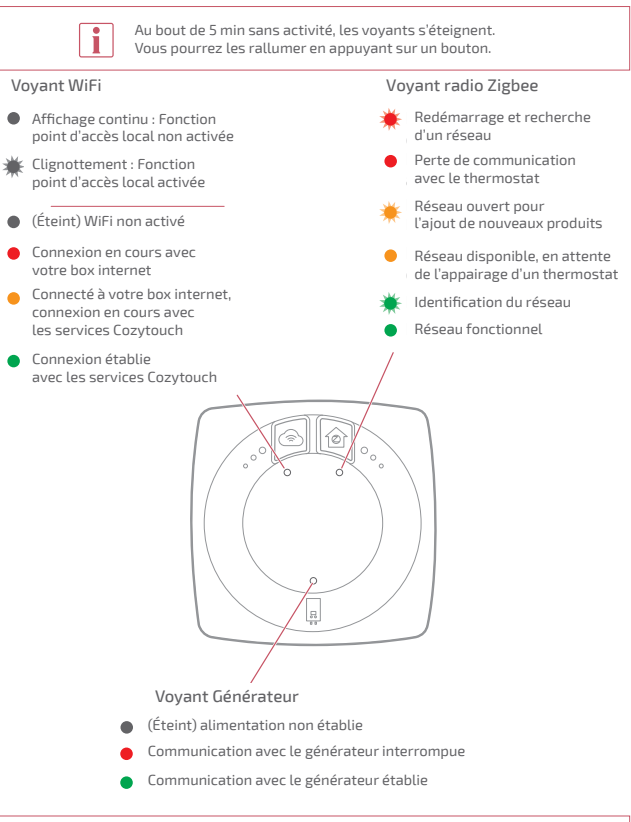

#### Cas particuliers

Les 3 voyants clignotent alternativement : Mise à jour en cours. Ne pas débrancher l'interface Navilink.

## J'accède au menu

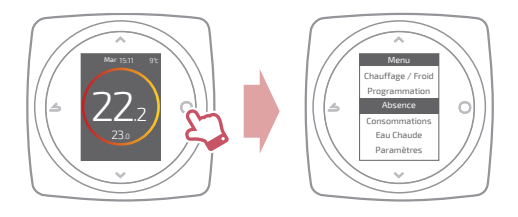

## Paramètres

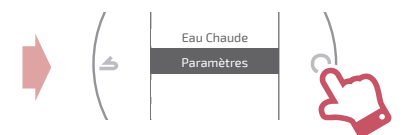

Dans le menu paramètres :

je règle :

- la langue
- la date et l'heure
- · l'écran de veille (rétroéclairage en dehors des manipulations)
- le verrouillage de l'écran

j'accède :

- aux informations du réseau WiFi
- aux informations du réseau Zigbee

J'identifie l'Interface Navilink liée à mon thermostat:

• le voyant radio Zigbee clignote pendant 5min.

## Je règle mon chauffage

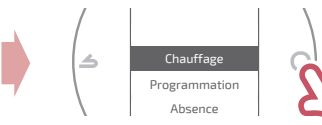

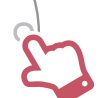

#### Arrêt

Fonctionnement hors gel.

Marche / Chauffage Fonctionnement chauffage.

Froid

Fonctionnement rafraîchissement.

#### Auto

Bascule automatique entre chauffage, rafraîchissement et hors gel.

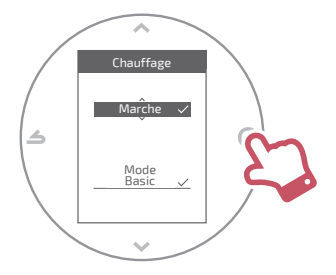

#### Mode Basic

Fonctionnement à température constante.

#### Mode Programmé

Fonctionnement selon la programmation horaire.

Quand le mode programmé est activé pour la première fois, l'assistant de programmation se lance automatiquement.

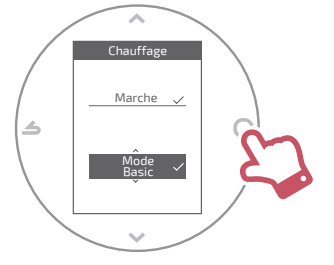

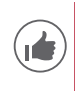

Réglages par défaut du mode programmé : De 06:00 à 22:00 → 20,0°C ; De 22:00 à 06:00 → 19,0°C.

## Je règle ma température

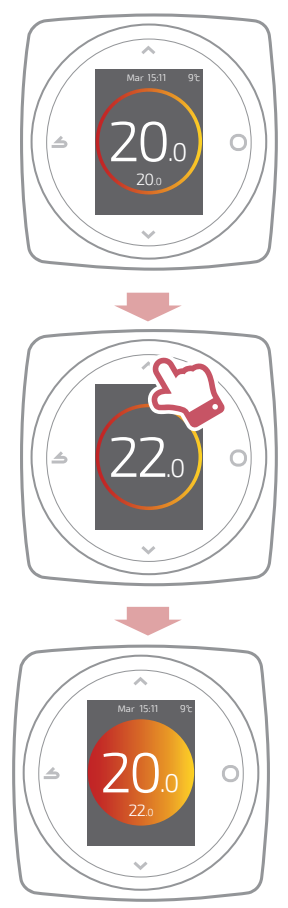

## Je programme mon thermostat

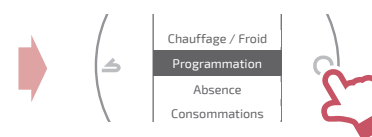

Par défaut, l'anticipation est activée. Je peux la désactiver depuis le menu programmation.

l

Exemple avec anticipation : si je souhaite 20°C à 8h, mon chauffage s'allumera avant 8h pour que les 20°C soient atteints à 8h.

|--|--|

La baisse de la température dans la programmation pourra être ignorée temporairement par le thermostat en cas de température extérieure extrêmement basse afin de garantir le confort et les performances du système.

### J'utilise l'assistant de programmation

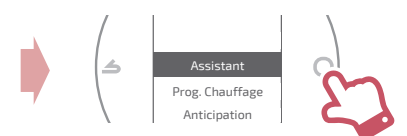

L'assistant permet de faire une programmation selon mon rythme de vie (consultable et modifiable).

### Je modifie ma programmation

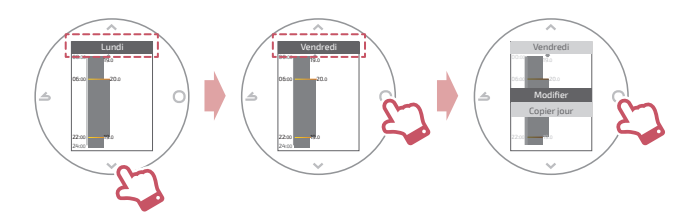

### J'ajoute une nouvelle période à ma programmation

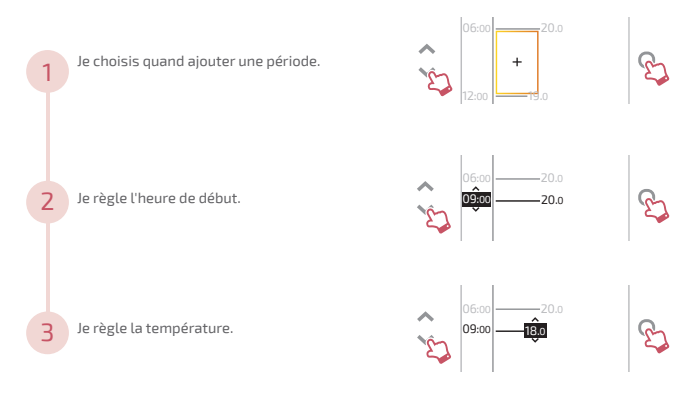

#### Je supprime une période de ma programmation

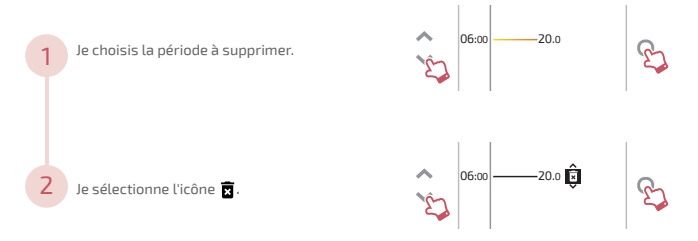

### Je change l'heure ou la température

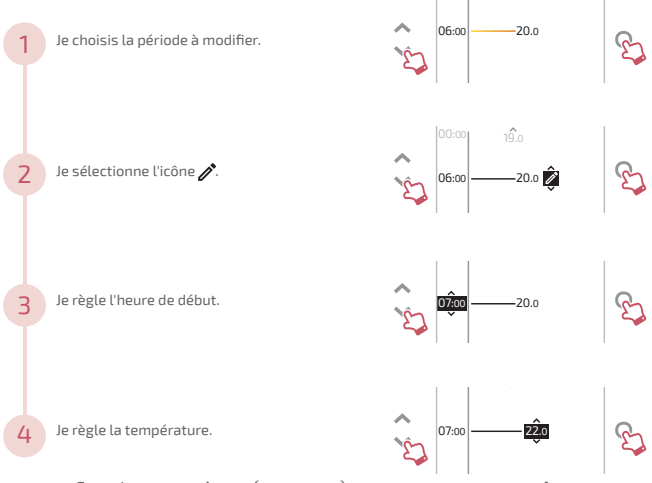

### Je copie ma programmation

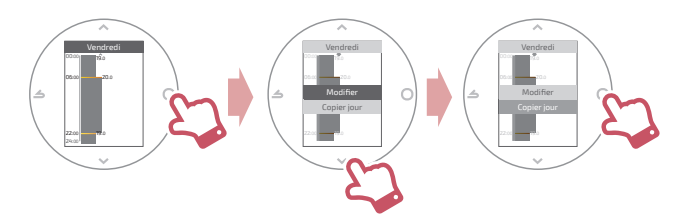

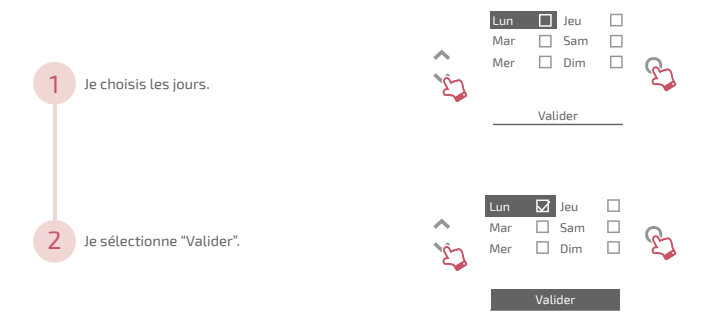

## Je m'absente

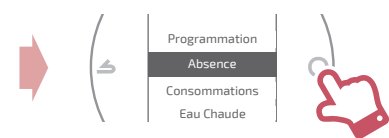

Je règle les dates et heures de début et de fin ainsi que la température durant l'absence.

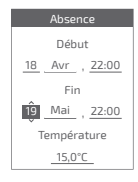

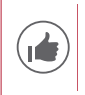

Quand une absence est en cours, la date de retour est indiquée sur l'écran d'accueil.

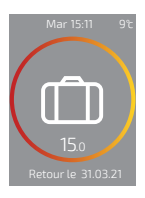

## Consommations

Depuis le menu, vous pouvez accéder à l'affichage des estimations des consommations.

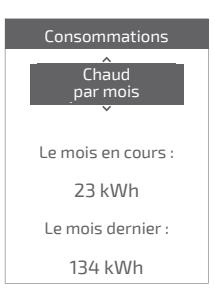

### Je pilote mon eau chaude

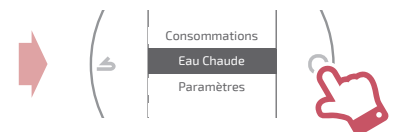

Je règle l'eau chaude sur "BOOST", "Marche" ou "Arrêt".

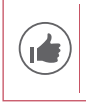

La fonction *"BOOST"* permet de chauffer entièrement le ballon d'eau chaude.

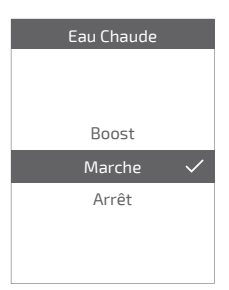

## Je rends mon produit connecté

Mon installation est compatible avec les services Cozytouch si le menu "*WiFi*" est disponible dans le menu "*Paramètres*".

### Téléchargez l'application COZYTOUCH

Rendez-vous sur l'App Store ou sur Google Play pour télécharger l'application "COZYTOUCH".

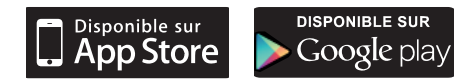

#### Créer votre compte / Connectez vous

Créer votre compte ou connectez vous si vous avez déjà un compte puis suivre les instructions pour connecter votre Navilink 125 / 128.

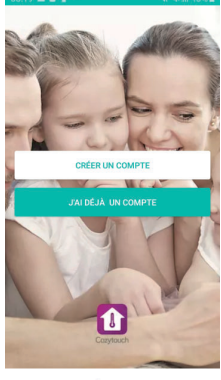

MODE DÉMONSTRATION

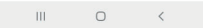

## J'ajoute un répéteur radio Zigbee

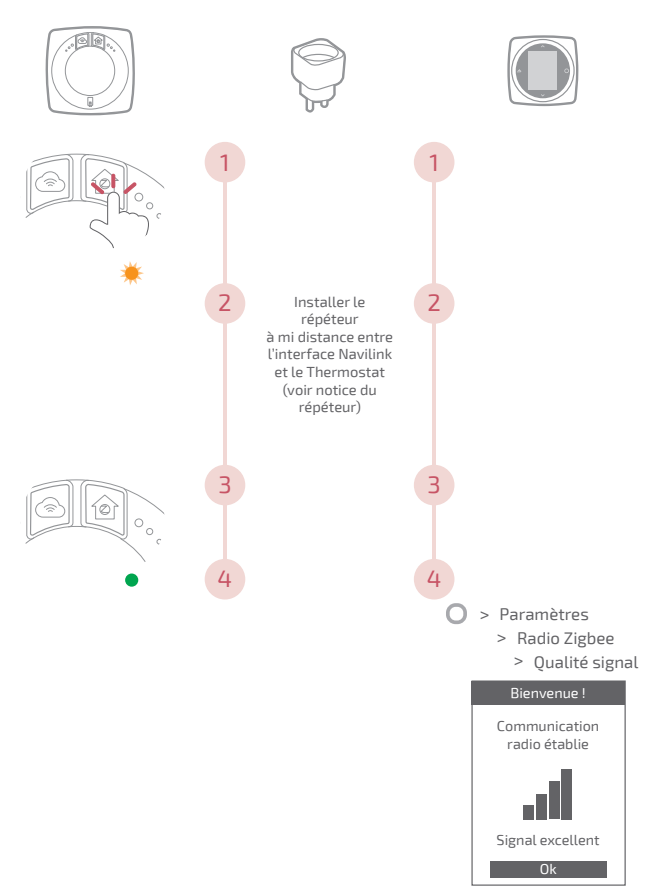

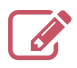

|                                         | •••• |
|-----------------------------------------|------|
|                                         | •••• |
|                                         | •••• |
|                                         | •••• |
|                                         | •••• |
|                                         | •••• |
|                                         | •••• |
|                                         | •••• |
|                                         | •••• |
|                                         | •••• |
|                                         | •••• |
|                                         | •••• |
|                                         | •••• |
|                                         | •••• |
|                                         | •••• |
|                                         | •••• |
|                                         | •••• |
|                                         | •••• |
|                                         | •••• |
|                                         | •••• |
|                                         |      |
|                                         | •••• |
|                                         | •••• |
| ••••••••••••••••••••••••••••••••••••••• |      |

Société Industrielle de Chauffage SATC - BP 64 - 59660 MERVILLE -FRANCE Date of commissioning:

Address of your heating installer or customer service.

RC Dunkerque - Siren 440 555 886 - this equipment may be modified without prior instructions -Non contractual document RC Dunkerque - Siren 440 555 886 - Matériel sujet à modifications sans préavis -Document non contractuel